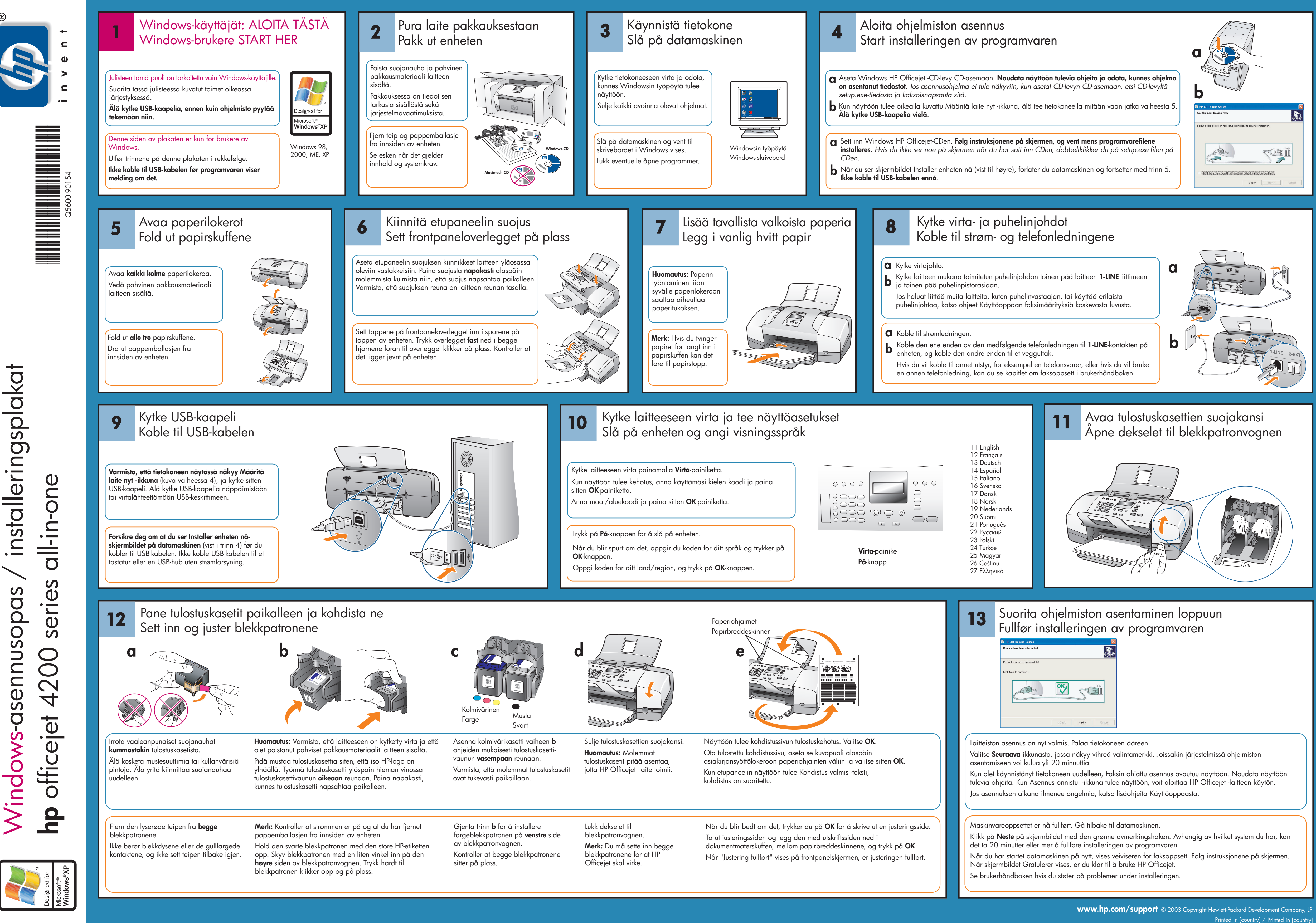

pas Vindows-asennuso

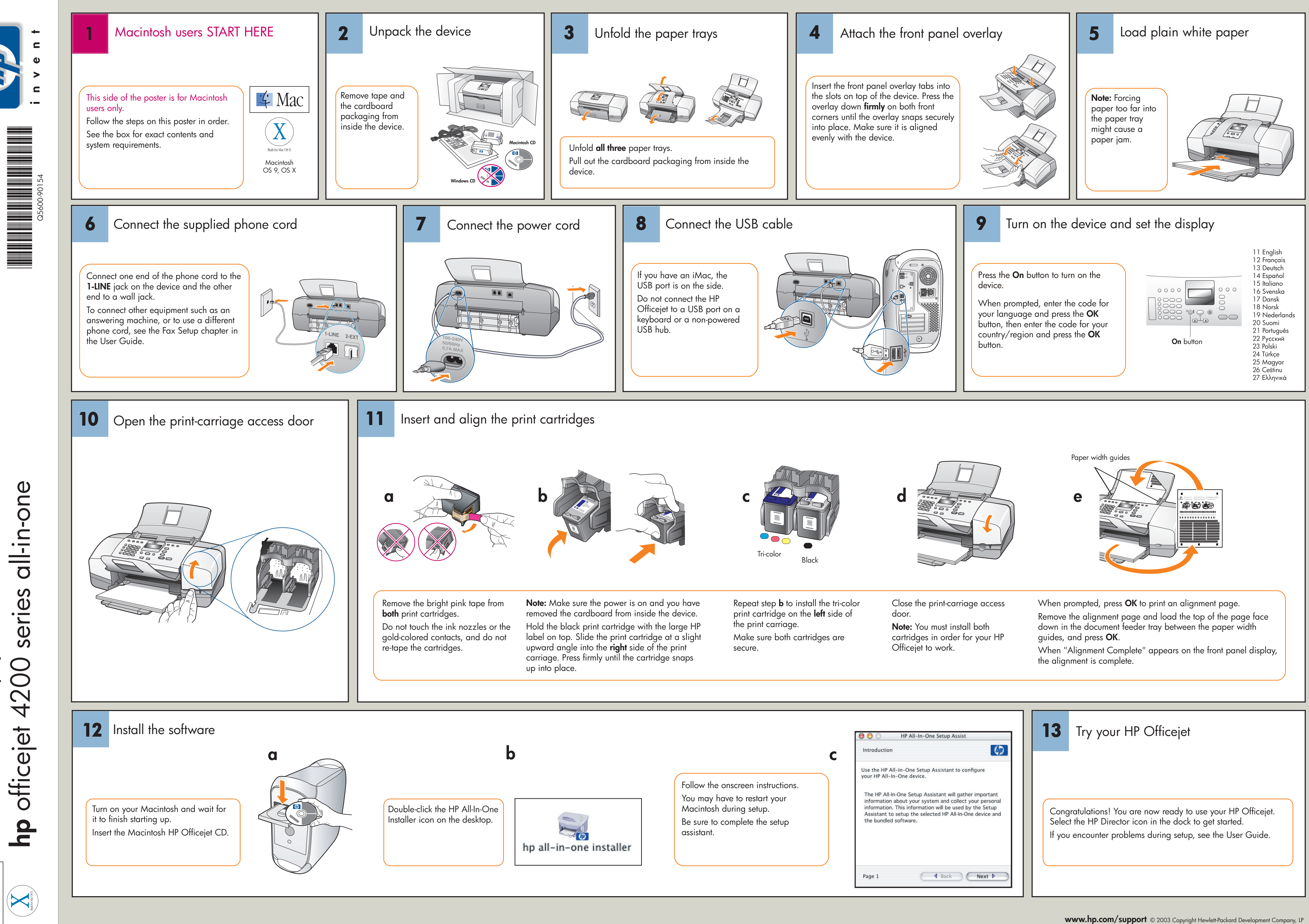

poster Macintosh setup if Mac